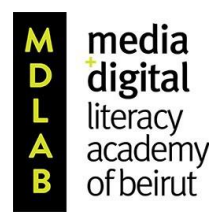

Institute of Media Research and Training

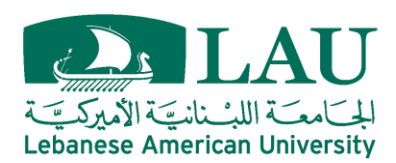

# **MDLAB 2018**

إنشاء مدونة ووردبرس

وردبرس هي منصبة للنشر، إذ تساعد في إنشاء مواقع الكترونية إحترافية. كما ويمكن إستخدامه أيضًا لإنشاء مدونة شخصية مجانية

ستستخدم وردبرس كمنصبة أساسية لنشر جميع مهامك خلال الاكاديمية. وسيساعدك هذا المستند في إعداد مدونتك

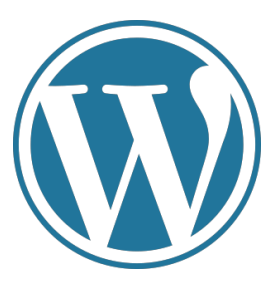

الرجاء إنشاء مدونة جديدة لـلأكاديمية ، حتى إذا كان لديك حساب موجود ، اتبع هذه التعليمات

إعداد مدونتك:

1. لبدء مدونتك ، قم بزيارة هذا <u>الرابط</u>
 2. اختر "إنشاء مدونتك " كما هو موضح أدناه:

Create your blog

الخطوة الأولى: أجب على مجموعة الأسئلة التي تظهر تحت العنوان "Let's create a site."

الخطوة الثانية: لنمنح موقعك عنوانًا. اكتب اسم مدونة وانتظر لترى توفره. سوف يقدم لك وور دبريس العديد من الخيارات. حدد المجال المجاني أو حاول اسم آخر. تذكر، لا يمكنك تغيير هذا الاسم في وقت لاحق

| Stop 2 of 4                                                                                                  |                                                           |  |
|----------------------------------------------------------------------------------------------------|-----------------------------------------------------------|--|
| Let's give your site an address.                                                                             |                                                           |  |
| Enter your eite's name, or some knowsris that describe it - we'll use this to create your new site's address |                                                           |  |
| Litter your are a name, or aome keywords thet dead                                                           | be it - we it use this to create your new site a sources. |  |
|                                                                                                    |                                                           |  |
| Q, MDLAB2018                                                                                                 | X Filters                                                 |  |
|                                                                                                    |                                                           |  |
| mdlab2018.com                                                                                                | md20 tv                                                   |  |
| Included in paid plans                                                                                       | Included in paid plans                                    |  |
| Best Match                                                                                                   | Best Alternative                                          |  |
| Exact match                                                                                                  |                                                           |  |
| Most common extension, ".com"                                                                                |                                                           |  |
| Select                                                                                                    | Select                                                    |  |
| mdlab2018.wordpress.com                                                                                      | Free Select                                               |  |
| mdlab2018.net                                                                                                | Included in paid plans Select                             |  |
| mdlabi2018.uk                                                                                                | Included in paid plans Select                             |  |

الخطوة الثالثة: اختر خطة. يوصى بتحديد الخيار المجاني

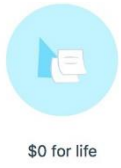

الخطوة الرابعة: سيتم توجيهك إلى: "Create your account." اكتب بريدك الإلكتروني واختر كلمة مرور ، ثم اضغط على "Continue."

الخطوة الخامسة: التحقق من بريدك الإلكتروني لتنشيط مدونتك

## المهمة 1: ضبط المدونة

# Task 1: Adjust the blog

- 1. عندما تبدأ مدونتك، سيعطيك ووردبرس بعض التعليمات.
- 2. بعد ذلك، ستظهر مدونتك الأولى على صفحتك الرئيسية. "The Journey Begins"
  لتعديل هذه المشاركة ، ستجد زر التعديل في الزاوية السفلى اليسرى
  - 3. أو لا، تعديل الصورة. حدد أداة التعديل في الركن السفلي الأيسر من الصورة
    - 4. اختر: "Add New" " لإضافة صورة من معرض الصور الخاص بك

5. إن الصورة التي تم تعديلها سوف تظهر معرض الصور الخاص بك. حدد الصورة ثم انقر "Set Featured Image"

6. انقر على "The Journey Begins" لتعديل العنوان. اكتب عنوانًا متعلقًا بصورتك 7. احذف نص المشاركة واكتب تعليقًا قصيرًا لوصف الصورة.
 8. وأخيراً، انقر "Update" من الزاوية أعلاه.

#### Task 2: Change the site title

من الضروري أن يكون لديك عنوان يعكس محتوى موقعك. يختلف عنوان الموقع عن نطاق المدونة الذي حددته من قبل. يمكن تغيير عنوان الموقع في أي وقت لاحق.

1. من الزاوية العلوية اليسرى ، حدد "My Site"

المهمة الثانية: تغيير عنوان الموقع

🛞 My Site

- 2. ثم ، انقر فوق من القائمة اليسرى". Settings"
- 3. قم بتغيير عنوان الموقع ، وانقر "Save Settings"

#### Task 3: Delete or Edit a page

المهمة الثالثة: حذف أو تحرير صفحة

1. من الزاوية العلوية اليسري، حدد "My Site"

2. من القائمة اليمني، اضغط "Pages."

Site Pages

1. انقر على النقاط الثلاث ...

2. للحذف انقر "Trash"

#### المهمة الرابعة: إضافة بلوغ جديدة

#### Task 4: Add a new blog post

مدونتك جاهزة الان للعرض (post) الاول 1 . إختر من الزاوية العلوية اليسرى "My Site" 2 . من القائمة اليسرى، وعلى الجهة اليمنى من "Blog Post"، إضغط على زر الاضافة "Add". 3 . يجب أن يتضمن العرض"post" الاول مهام ما قبل الاكاديمية 4 . إذ كنت تر غب بإضافة صورة، عليك ننزيلها من الانترنت. ونرجو إضافة الرابط الحاص بالصورة. 5 . لإضافة صورة، إضغظ على إشارة الزائد "Plus" من شريط الادوات، وبعدها إختر إضافة جديدة" add 1 mew لتحميل الصورة من جهلز الكمبيوتر. ومن ثم إحتر الصورة وإضغط إدراج"Insert". 6 . لا تنسى نسخ ولصق رابط الصورة في أدنى المنشور "Post" بعد كتابة مصدر الصورة : "source:"

7 . وأخيرا، إضغط زر "نشر" من أعلى يمين الصفحة.

### معلومات هامة

التمييز أو التفريق بين صفخة الويب والمدونة

تتألف المواقع الالكترونية من صفحات و مدونات : إذ يكون محتوى الصفحات ثابت، ومحتوى المدونات ديناميكيّ، سامحة للمنشورات بأن تظهر على ذات صفحة المدونة. وبذلك، من المهم أن يتم حذف جميع الصفحات غير الضرورية من المدونة أو إجراء تعديلات عليهم لعكس هويتك الحقيقية.

# 2 . نشر فيديو أو مقطع صوتي

لنشر رابط لفيديو أو لمقطع صوتي، عليك نسخ الرابط ومن ثم لصقه في جسم المنشور الجديد للمدونة. ومن ثم الانتظار قليلا بعدها ليظهر إحداهما. وأخيرا، عليك كتابة وصف أو شرح تحت الفيديو أو المقطع الصوتي وأيضا إضافة عنوان مناسب.

#### 3 . إرسال رابط المدونة

إن إرسال رابط المدونة لا يتم بطريقة مباشرة. إن نسخ ولصق الرابط الذي يظهر في أعلى الصفحة غير صحيح. لارساله، يجب عليك إتباع الخطوات التالية

إختر موقعي من أعلى الزاوية اليسرى

2 . إضبغط على كلمة"

"Domains," وليس Add

3 . سوف تجد قائمة بمجالاتك، إختر المجال المناسب ومن ثم أرسله

| Domains                 | Add Domain |
|-------------------------|------------|
| Mdlab2018.wordpress.com | >          |